# BC ANNUAL PASS HOLDERS: BOOKING YOUR TIMED VISIT

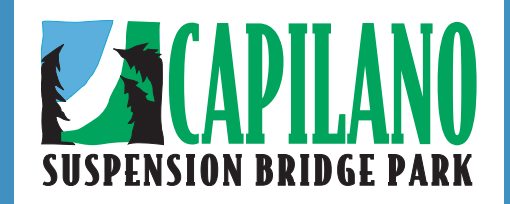

#### STEP 1

Click on *BC Book Time*, select date of visit and *Search*. Please leave quantity as 'Any'.

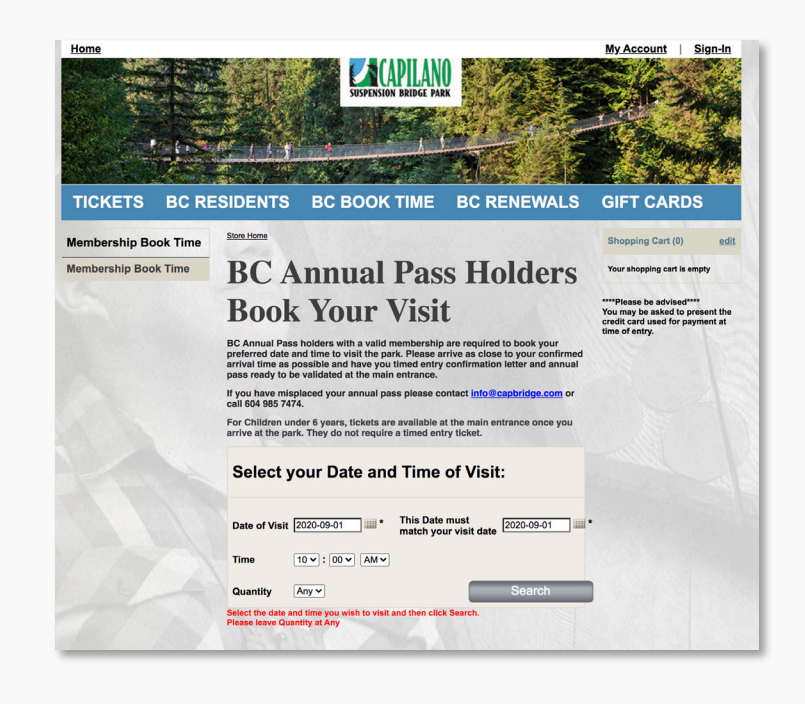

## STEP 2

Select desired time of visit and add only 1 time slot ticket to a cart at a time (each pass holder requires a time slot, do not change the quantity, keep it at 1).

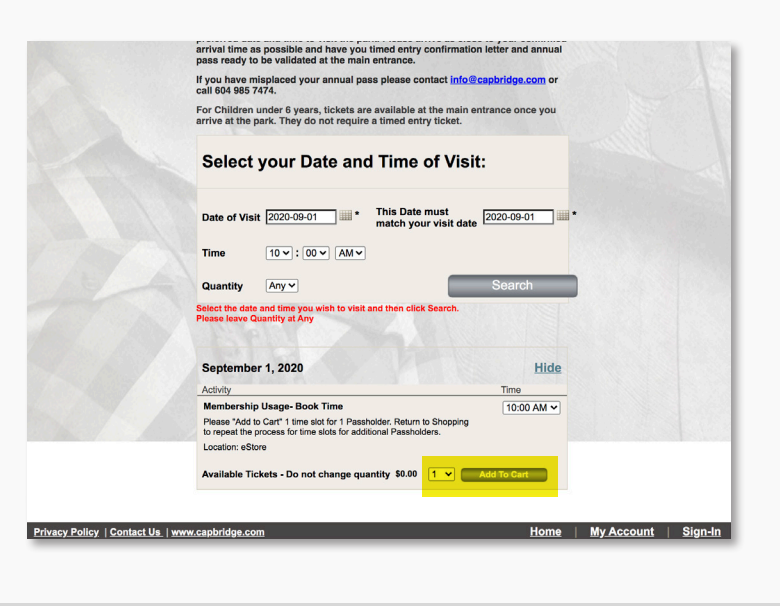

#### STEP 4

#### Repeat the process to add additional tickets to cart (if applicable).

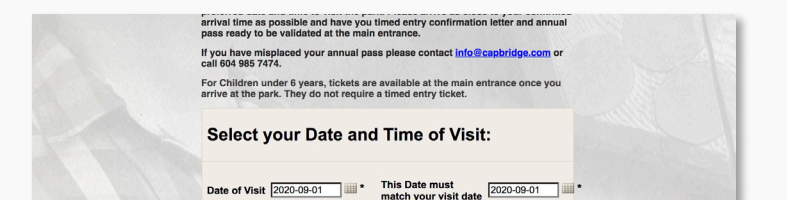

### STEP 5

#### Select Check Out.

| гs    | BC RE            | SIDENTS    | BC BOOK TIME | BC RENEWALS | GIFT CARD                                                |
|-------|------------------|------------|--------------|-------------|----------------------------------------------------------|
| ip Bo | ook Time         | Store Home |              |             | Shopping Cart (1)                                        |
| Boo   | k Time           | BC A       | nnual Dag    | e Holdore   | Qty Product                                              |
|       |                  | DCA        | initial 1 as | S HUIUEIS   | Available Ticke                                          |
|       |                  | Rook       | Vour Visit   | +           | 10:00 AM - 10:30                                         |
|       | Ite              | m add      | led to your  |             | Close                                                    |
|       | she<br>You may p |            | g cart.      |             | e be advised<br>be asked to p<br>rd used for pa<br>ntry. |

## STEP 3

To add additional pass holders, select *Return to Shopping*.

| 13     | BUR       | Store Home                                                                                                    | BC BOOK TIME                                                                                                    | BC RENEI                                                                                             | MALS                   | Gir                                 |                                                 |
|--------|-----------|----------------------------------------------------------------------------------------------------|----------------------------------------------------------------------------------------------------|----------------------------------------------------------------------------------------------------|------------------------|-------------------------------------|-------------------------------------------------|
| ip Boo | ook Time  | BC A                                                                                                    | nnual Pas                                                                                                    | ss Hold                                                                                              | ers                    | Shop<br>Qty I                       | Product<br>Available<br>not chang<br>10:00 AM - |
|        | Ite<br>sh | em add<br>opping                                                                                                    | led to you<br>g cart.                                                                                                    | r                                                                                                    |                        | Close                               | e be adv<br>be aske                             |
|        |           |                                                                                                    |                                                                                                    |                                                                                                    |                        |                                     | ntry.                                           |
|        | Qty<br>1  | Product<br>Available Tickets - Di<br>10:00 AM - 10:30 AM<br>Please "Add to Cart" 1<br>process for time slots                                           | o not change quantity<br>I time slot for 1 Passholder. Return<br>for additional Passholders.                                                                 | to Shopping to repeat the                                                                            | Date<br>2020-<br>09-01 | Total<br>\$0.00                     | ntry.                                           |
|        | Qty<br>1  | Product<br>Available Tickets - Dr<br>10:00 AM - 10:30 AM<br>Please "Add to Cart" 1<br>process for time slots                                           | o not change quantity<br>I time slot for 1 Passholder. Return<br>for additional Passholders.                                                                 | to Shopping to repeat the<br>art Items in Cart (1)<br>Sub Total                                      | Date<br>2020-<br>09-01 | Total<br>\$0.00<br>\$0.00           | ntry.                                           |
|        | Qty<br>1  | Product<br>Available Tickets - D<br>10:00 AM - 10:30 AM<br>Piesse "Add to Cart" 1<br>process for time slots                                            | o not change quantity<br>I time slot for 1 Passholder. Return<br>for additional Passholders.                                                                 | to Shopping to repeat the<br>litems in Cart (1)<br>Sub Total<br>eturn To Shopping                    | Date<br>2020-<br>09-01 | Total<br>\$0.00<br>\$0.00<br>ck Out | ntry.                                           |
|        | Qty<br>1  | Product<br>Available Tickets - D<br>10:00 Am - 10:30 AM<br>Pases "Add to Cart" 1<br>process for time slots<br>Select the date and<br>Please leave Quan | o not change quantity<br>I time slot for 1 Passholder. Return<br>for additional Passholders.<br>Edited<br>d time you wish to visit and then c<br>tify at Any | to Shopping to repeat the<br>Cart Items in Cart (1)<br>Sub Total<br>eturn To Shopping<br>Ick Search. | Date<br>2020-<br>09-01 | Total<br>\$0.00<br>\$0.00<br>ck Out | ntry.                                           |

## STEP 6

Review cart and select *Continue Check Out*.

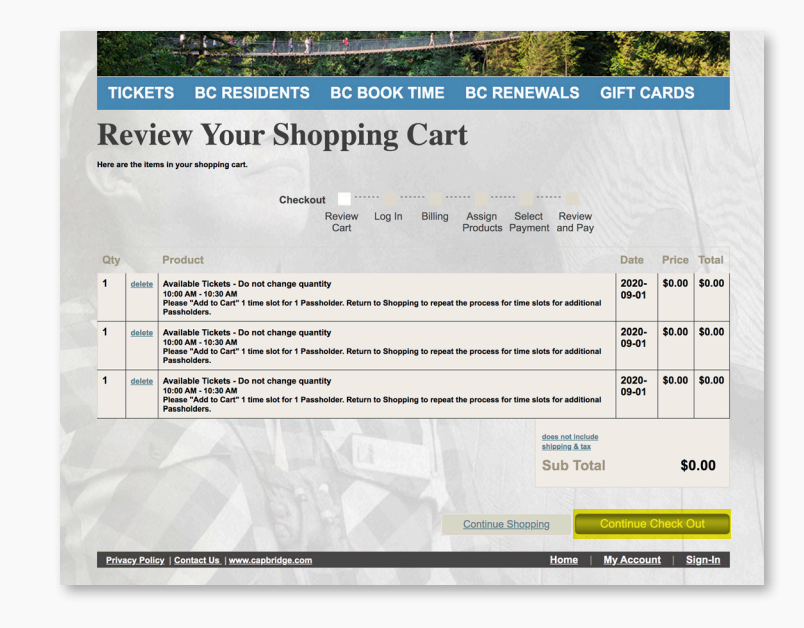

| Quantity Any ~                                                                                                 | Search                            |  |
|----------------------------------------------------------------------------------------------------|-----------------------------------|--|
| Select the date and time you wish to visit and the<br>Please leave Quantity at Any                             | n click Search.                   |  |
| September 1, 2020                                                                                              | Hide                              |  |
| Activity                                                                                                    | Time                              |  |
| Membership Usage- Book Time                                                                                    | 10:00 AM 🗸                        |  |
| Please "Add to Cart" 1 time slot for 1 Passholder. R<br>to repeat the process for time slots for additional Pa | leturn to Shopping<br>assholders. |  |
| Location: eStore                                                                                               |                                   |  |
| Available Tickets - Do not change quantity                                                                     | i0.00 1 V Add To Cart             |  |
|                                                                                                    |                                   |  |

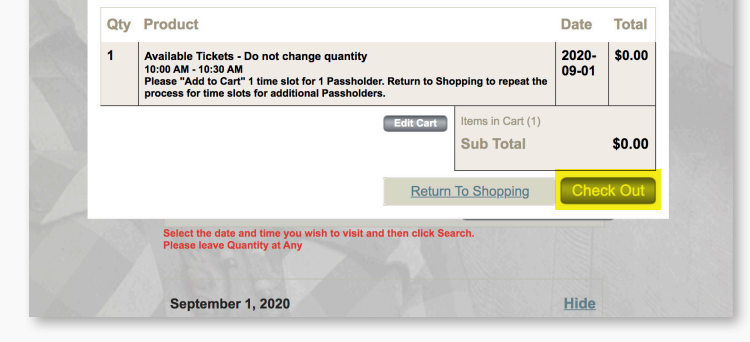

## STEP 7

Log into your account.

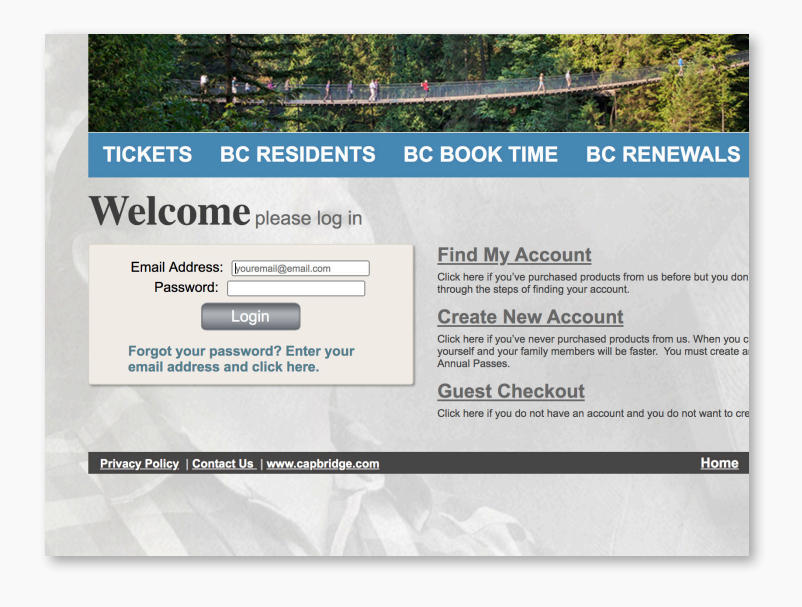

## STEP 8

Review billing information is displayed but just *Continue Check Out*.

| Tell us who will be paying for the items in your cart and provide a phone number in case we need to contact you. For<br>Email, enter the address where your receipt should be sent. |
|----------------------------------------------------------------------------------------------------|
| First Name:                                                                                                    |
| Last Name:                                                                                                    |
| Phone Number:                                                                                                    |
| Email Address:                                                                                                    |
|                                                                                                    |
| 2. Billing Address Ohange Address                                                                                                    |
| Be sure the billing address listed matches the billing address for the credit card you will use.                                                                                    |
|                                                                                                    |
|                                                                                                    |
|                                                                                                    |
|                                                                                                    |
| Previous Step Cancel Continue Check Out                                                                                                    |

## STEP 10

Payment is not required for Annual Pass reservations. Select *Continue Check Out*.

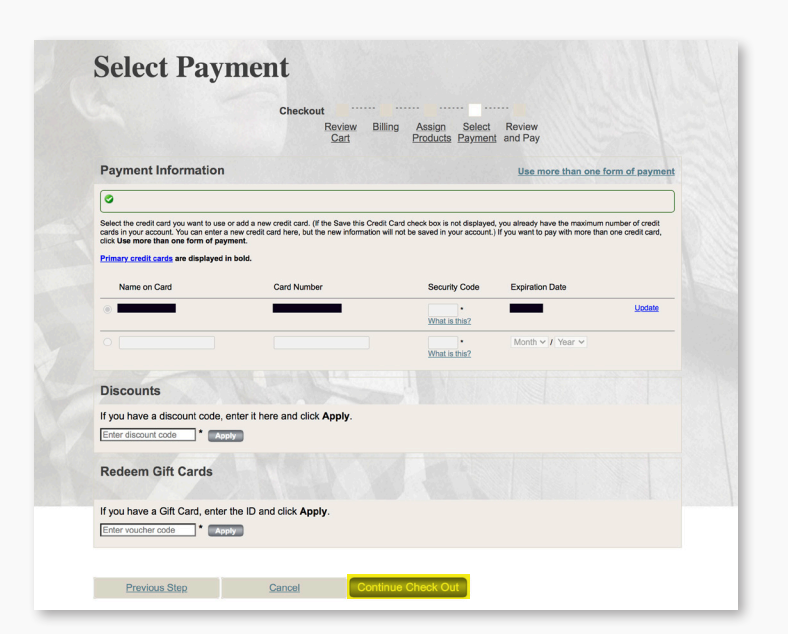

### STEP 11

**Review selected pass holders.** 

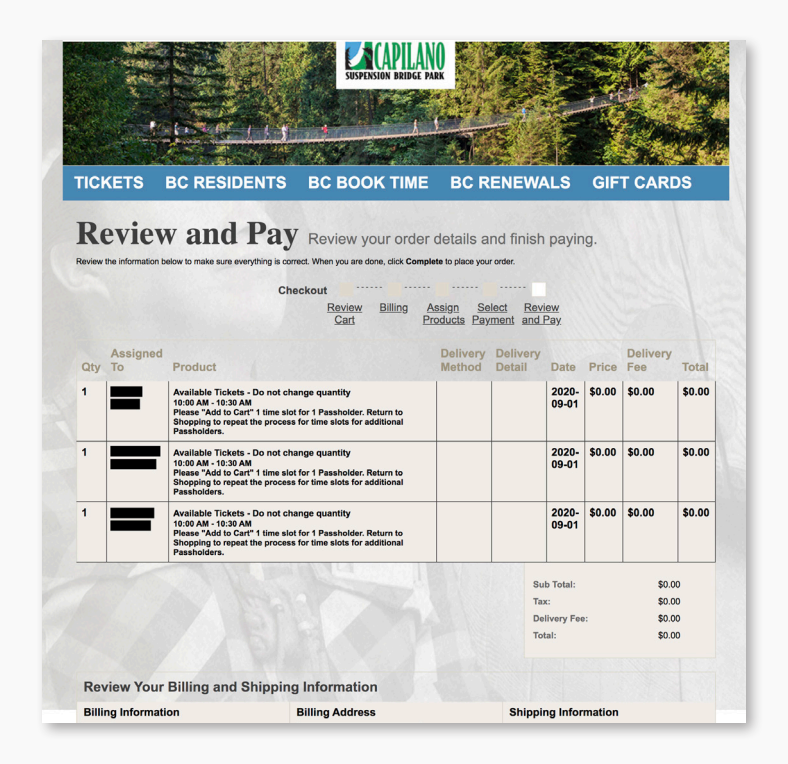

## STEP 9

Select each family member/ passholder from drop down and *Continue Check Out*.

|        |                              | Checkout    | teview Billing Assign Select Review<br>Cart Products Payment and Pay                                            |              |
|--------|------------------------------|-------------|----------------------------------------------------------------------------------------------------|--------------|
| Qty    | Assigned To                  |             | Product                                                                                                    | Dat          |
| 1      | Select Family Member         |             | Available Tickets - Do not change quantity<br>10:00 AM - 10:30 AM                                               | 202          |
| 1      | Select Family Member         |             | Available Tickets - Do not change quantity<br>10:00 AM - 10:30 AM                                               | 202          |
| 1      | Select Family Member         |             | Available Tickets - Do not change quantity<br>10:00 AM - 10:30 AM                                               | 202<br>09-0  |
|        | 1 121 1                      | 10 MAY      | The second second second second second second second second second second second second second second second se |              |
|        | Previous Step                | Cancel      | Continue Check Out                                                                                              |              |
| rivacy | Policy   Contact Us   www.ca | pbridge.com | Home My Ac                                                                                                    | count   Sign |

## STEP 12

Select *Complete* to finalize your reservation.

| Billing Information   | Billing Address                 | Ship<br>■ |
|-----------------------|---------------------------------|-----------|
| <u>change</u>         | change                          |           |
| Payment Information   | n                               |           |
| Email Marketing       |                                 |           |
| Send me email updates | with the latest news and deals. |           |
| Dravieur Otar         | Complete                        |           |

#### THANK YOU FOR YOUR BOOKING, ENJOY YOUR VISIT!

You will receive a confirmation e-mail. Please arrive as close to your confirmed arrival time as possible and have your timed confirmation with your Annual Pass ready to be scanned at the main entrance.